## VARAINHANKINTA TAITURIT.FI

## Omat sivut – myyjille

Omat sivut – Täällä voit hoitaa kynttilämyyntiäsi jakamalla verkkokauppaasi ja kirjaamalla tilauksia, joita saat myyntikuvastojen kautta. Voit seurata myyntiä jatkuvasti ja tarkistaa, kuinka paljon ryhmänne on kerännyt rahaa. Omat sivut ja verkkokauppa toimivat sekä tietokoneella että tabletilla ja matkapuhelimella.

## Näin se toimii:

**1.** Kun myynti käynnistyy, saat myyntikuvaston ja rekisteröitymislinkin sähköpostilla ryhmänne yhteyshenkilöltä. Rekisteröidy rekisteröitymislinkillä Omille sivuille.

2. Rekisteröidy Omille sivuille – tee näin:

- Napsauta yhteyshenkilöltä saamassasi sähköpostiviestissä olevaa rekisteröitymislinkkiä. (Tai kopioi se ja liitä se verkkoselaimen osoitekenttään.)

- Kun sivu avautuu, täytä nimesi, sähköpostiosoitteesi ja matkapuhelinnumerosi. Varmista, että kirjoitat tiedot oikein.

- Tämän jälkeen saat Varainhankintataitureilta sähköpostiviestin, jossa sinut toivotetaan tervetulleeksi ja joka sisältää henkilökohtaisen kirjautumislinkkisi Omille sivuille sekä henkilökohtaiset kirjautumistietosi (käyttäjätunnuksen ja salasanan).

- Napsauta kirjautumislinkkiä ja kirjaudu sisään käyttäjätunnuksella ja salasanalla.

Voit kirjautua sisään myös menemällä suoraan osoitteeseen varainhankintataiturit.fi/omatsivut. Kun olet kirjautunut sisään, saat heti käytettäviisi Omat sivut ja oman verkkokauppasi.

**3.** Myy kynttilöitä – jaa verkkokauppaasi ja esittele kuvastoja. Mene Omille sivuille ja jaa verkkokauppa kaikille, jotka tunnet, sähköpostilla, Facebookin kautta tai muulla vapaavalintaisella tavalla (kopioi ja liitä linkki tai valitse jakaminen Facebookiin). Silloin asiakkaat voivat mennä henkilökohtaiseen verkkokauppaasi ja lisätä itse tilauksensa suoraan siellä. Näet kaikki verkkokaupan kautta tulevat tilaukset Omilla sivuilla Etusivuvälilehdellä.

Myyntikuvastoja voit esitellä kiertämässä niiden kanssa naapureilla ja muualla asuinpaikkasi lähistöllä. Näin voit tavoittaa enemmän mahdollisia ostajia. Myös vanhemmat voivat ottaa kuvaston mukaan työpaikalleen, jotta myös työkaverit voivat tilata kynttilöitä. Nämä tilaukset sinun täytyy lisätä käsin valitsemalla Lisää uusi tilaus Omien sivujen Etusivu-välilehdellä.

Omien sivujen Etusivu-välilehdellä näet viimeisen myyntipäivän. Sinun on lisättävä kaikki tilauksesi viimeistään kyseisenä päivänä, jotta yhteyshenkilö voi tehdä yhteisen kynttilöiden lopputilauksenne Varainhankintataitureille. Tarkista myös, että kaikki tilaukset ovat kunnossa ja että kaikki tiedot ovat oikein. Jos sinun täytyy muuttaa jotain tai poistaa virheellinen tilaus, tee se ennen viimeistä myyntipäivää.

**4.** Yhteyshenkilö ilmoittaa kynttilöiden toimitus- ja noutamispäivän. Yhteyshenkilö ilmoittaa myös, mihin rahat pitää viedä, kun olette saaneet maksun kaikilta asiakkailta.

**5.** Toimita kynttilät asiakkaille ja peri maksu niistä. Kun olet saanut tietää, minä päivänä kynttilät tulevat, ota yhteyttä kaikkiin asiakkaisiisi ja sovi heidän kanssaan kynttilöiden luovuttamisajasta. Omilla sivuilla voit lähettää suoraviestejä kaikille asiakkaille ja tulostaa lähetysluetteloita. Siitä on apua kynttilöiden luovutuksen yhteydessä. Kun luovutat kynttilät, asiakas maksaa tilaamansa kynttilät, useimmiten mobiilimaksulla.

Kun olet saanut maksun kaikilta, lähetä kaikki myynnistä saamasi rahat ryhmän yhteyshenkilölle tai suoraan luokan kassaan tai joukkueen tilille sen mukaan, mitä olette sopineet ryhmässä.

**6.** Jos asiakkailta, jotka haluava ostaa kynttilöitä, tulee tiedusteluja tai tilauksia sen jälkeen, kun ryhmän tilaus on lähetetty, ilmoita siitä yhteyshenkilöllenne, joka huolehtii sitten siitä, että voitte tehdä jälkitilauksen jälkikäteen tulleista tilauksista.

Jos sinulla on kysyttävää tai tarvitset apua, ota yhteyttä yhteyshenkilöönne. Hänen sähköpostiosoitteensa ja matkapuhelinnumeronsa ovat Omilla sivuilla Etusivu-välilehdellä sekä niissä sähköpostiviesteissä, jotka olet saanut kynttilöiden myynnistä.

Paljon onnea myyntiisi! Varainhankintataiturit